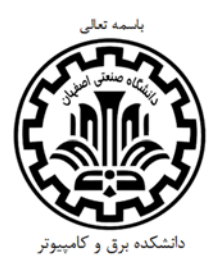

## مراحل تکمیل پرسشنامه نظرخواهی دانش آموختگان مقاطع کارشناسی ارشد و دکترا

- ۱- به سیستم گلستان وارد شوید.
  ۲- در منوی اصلی، گزینه «ارزشیابی» را انتخاب کنید.
  ۳- در منوی فرعی، گزینه «نظر سنجی» و سپس «پاسخگویی افراد به سئوال های نظر سنجی» را انتخاب کنید.
  ۴- در صفحه ای که باز می شود در قسمت «نوع نظر سنجی»، گزینه «نظر سنجی دانشجوی تحصیلات تکمیلی از استاد راهنمای پروژه» را انتخاب کنید و در قسمت پایین صفحه روی کلید «جستجو» کلیک کنید.
- ۵- در جدولی که پدیدار می شود در مقابل «پرسشنامه نظرخواهی دانش آموخته مقطع کارشناسی ارشد/دکترا» روی کلمه
  «انتخاب» کلیک کنید تا سئوال ها نمایان شوند.
  - ۶- پس از پاسخ به سئوال ها، در قسمت پایین صفحه روی کلید «اعمال تغییرات» کلیک کنید.